# 1 ビリングステーションヘログイン

#### 下記よりビリングステーションにログインします。

ビリングステーションヘログインする

⇒ https://www.billingstation.ntt.com/user/UA01W001

|                   | Billing Station v3.0                                 |
|-------------------|------------------------------------------------------|
|                   |                                                      |
| ログインID            |                                                      |
| パスワード             |                                                      |
|                   | ログインIDとパスワードは英大文字と英小文字が区別されますのでご注意ください。              |
|                   | □ 次回からログインID、パスワード入力を省略する<br>(共有のパソコンではチェックを外してください) |
|                   | じ ログイン                                               |
|                   |                                                      |
| ▶ <u>ログインID//</u> | パスワード忘れ、パスワード失効でお困りの方                                |
| ▶ <u>ご利用上の注</u>   |                                                      |

## 2 適格請求書管理を選択

#### 「標準メニュー」>「適格請求書の確認」>「適格請求書等管理」を選択します。

|              | Billing       | Station v3.0                       | <b>ন</b> ৮৬৫শে–৬                           | ▶ 操作マニュアル       | 🛛 よくあるご質問 | 🐱 お問い合わせ          | 0 D770h             |  |  |
|--------------|---------------|------------------------------------|--------------------------------------------|-----------------|-----------|-------------------|---------------------|--|--|
| NTTコミュニケーション | ズ株式会社 様 (BSお客 | 様番号: BS592854                      | 14)                                        |                 | 前         | 回ログイン : 202       | 2/08/30 15:12       |  |  |
| 標準メニュー       | ★ お気に入りへ追加    | ×                                  |                                            |                 |           |                   | 0 NUT               |  |  |
| は、内部の確認      |               | + ご利用プラン                           |                                            |                 |           |                   |                     |  |  |
| 前水中のない       |               | ご利用プラン内                            | 容                                          |                 |           |                   |                     |  |  |
|              | - TH          |                                    | データダ                                       | ウンロード           | 3ヶ月       | 1                 |                     |  |  |
| ■ 週俗詞水會等日    | 3理            | スタンダードブ                            | ラン 照会可                                     | 照会可能期間(請求内訳)    |           | 標準                |                     |  |  |
|              | £             |                                    | 照会可                                        | 照会可能期間(通話履歴) 標準 |           |                   |                     |  |  |
| 0            |               |                                    |                                            |                 |           | 28                | を<br>録の明細情報は<br>こちら |  |  |
| 目的           |               | 0 8905t                            |                                            |                 |           |                   |                     |  |  |
| 81           |               | 日付                                 | 日付                                         |                 |           |                   |                     |  |  |
|              |               | 2017/12/0                          | 2017/12/04 通話明細が2日にまたがって反映される場合があります       |                 |           |                   |                     |  |  |
|              |               | 2016/09/3                          | 2016/09/12 旧パージョン用XPLATFORMのアンインストール方法について |                 |           |                   |                     |  |  |
| *            |               | 2016/09/3                          | 2016/09/12 【重要】照会可能期間を経過した明細は毎月末に削除されます。   |                 |           |                   |                     |  |  |
| お気           |               | 2016/09/                           | 12 ビリング                                    | ステーションが新しくなり    | ました。      |                   | -                   |  |  |
| ۲.<br>L      |               | O NTTIS:                           | ュニケーションズ                                   | 朱式会社様へのお        | 知らせ       |                   |                     |  |  |
| 9 ダイヤル通話履歴の  | 参照            | <b>+</b> 日付                        |                                            |                 | 内容        |                   |                     |  |  |
| その他レポートの参照   | R             | ★ 2016/07/01  仕訳パターン未登録の内訳名が発生しました |                                            |                 |           |                   |                     |  |  |
| ダウンロード       |               | + 2016/07/0                        | 01 新規回                                     | 線が発生しました        |           |                   |                     |  |  |
| 各種設定         |               | +                                  |                                            |                 |           |                   |                     |  |  |
| お客様情報確認・変    | ı<br>B        | +                                  |                                            |                 |           |                   |                     |  |  |
|              |               | <u>.</u>                           |                                            |                 |           | 変更申込              | 書ダウンロードはこちら         |  |  |
|              |               |                                    |                                            |                 | プライバシーポリシ | - Copyright © NTT | Communications      |  |  |

## 3 適格請求書等管理画面へ移動

#### 2で「適格請求書等管理」を選択すると「適格請求等管理画面」へ移動します。

| 面では、適格請求書<br>データが作成されてい | に関するお手続きをしてい<br>るものについては、「DL)選択 | ただけます。<br>RJをチェックしていただき、「ダ | ウンロードJボタンよりダ | ウンロードが可能です。 |            |            |     |
|-------------------------|---------------------------------|----------------------------|--------------|-------------|------------|------------|-----|
| > 検索条件<br>ご請求番号         | ~                               | 料金年月                       | ~            |             | DL履歴が未のみ 🗌 |            | ሳሀፖ |
| 表示<br>選択 DL履歴 d         | データ作成日 土                        | データ最新更新日 📩                 | ご請求番号 📩      | 料金年月 🛓      | PDFの種類 土   | 交付先情報名 📩   |     |
|                         |                                 |                            |              |             |            |            |     |
|                         |                                 |                            |              |             |            |            |     |
|                         |                                 |                            |              |             |            | Streighter |     |

## 4 適格請求書を表示

#### 検索条件に「ご請求番号」または「料金年月」を入力し、「表示」ボタンをクリックすると適格請求書が表示 されます。

| 適格請求書等管理画面                                                                                        |            |            |            |               |         |           |          |     |  |
|---------------------------------------------------------------------------------------------------|------------|------------|------------|---------------|---------|-----------|----------|-----|--|
| 、画面では、適格請求書に関するお手続きをしていただけます。<br>DFデータが作成されているものについては、「DL選択」をチェックしていただき、「ダウンロード」ボタンよりダウンロードが可能です。 |            |            |            |               |         |           |          |     |  |
| — > 検3<br>ご請求                                                                                     | 《条件<br>【番号 | ~          | 料金年月 201   | 23/11 ~ 2023  | /12     | DL履歴が未のみ〔 |          | クリア |  |
| 表。                                                                                                |            | データ作成日 🖠   | データ最新更新日 ± | ご請求番号 🛨       | 料金年月 🛨  | PDFの種類 📩  | 交付先情報名 📩 |     |  |
|                                                                                                   | 未          | 2023/11/15 | 2023/11/15 | R77777777700  | 2023/11 | 通格請求書     | ABC株式会社  |     |  |
|                                                                                                   | 未          | 2023/12/15 | 2023/12/15 | R99999999900  | 2023/12 | 適格請求書     | ABC株式会社  |     |  |
|                                                                                                   | 未          | 2023/11/15 | 2023/11/15 | R77777777700  | 2023/11 | 適格請求書     | ABC株式会社  |     |  |
|                                                                                                   | 未          | 2023/12/15 | 2023/12/15 | R999999999900 | 2023/12 | 適格請求書     | ABC株式会社  |     |  |
|                                                                                                   |            |            |            |               |         |           |          |     |  |
| 5                                                                                                 | ウンロード      | 全選択        | 全解除        |               |         |           | 1/1      | 閉じる |  |

## 5 適格請求書のダウンロード

# ダウンロードをしたい適格請求書のチェックボックスにチェックを入れて、「ダウンロード」ボタンをクリックするとご自身のPCにZipファイルがダウンロードされます。(PDFの個数を問わず1Zipファイルとなります。)

| ご請求      | 番号          | ~          | <b>料金年月</b> 20 | 23/11 ~ 2023 | /12     | DL履歴が未のみ |          | クリア |
|----------|-------------|------------|----------------|--------------|---------|----------|----------|-----|
| 。<br>L選択 | ₹<br>DL履歴 土 | データ作成日 📩   | データ最新更新日 🛓     | ご請求番号 📩      | 料金年月 🛓  | PDFの種類 📩 | 交付先情報名 📩 | · · |
|          | 未           | 2023/11/15 | 2023/11/15     | R77777777700 | 2023/11 | 適格請求書    | ABC株式会社  |     |
|          | 未           | 2023/12/15 | 2023/12/15     | R99999999900 | 2023/12 | 適格請求書    | ABC株式会社  |     |
|          | 未           | 2023/11/15 | 2023/11/15     | R77777777700 | 2023/11 | 適格請求書    | ABC株式会社  |     |
|          | 未           | 2023/12/15 | 2023/12/15     | R99999999900 | 2023/12 | 適格請求書    | ABC株式会社  |     |
|          |             |            |                |              |         |          |          |     |

### 6 適格請求書の表示

ダウンロードしたZipファイルを解凍すると適格請求書(PDF)を表示することができます。

| 〔 〕                | 適 格<br>東 回 線 番 号 | 請 ><br>別 お | 求 書<br>料 金 内 訳 書 ]                              |
|--------------------|------------------|------------|-------------------------------------------------|
| ご請求番号              | ご請求年月            |            | ページ 1/2                                         |
| R777777777         | 2023年11月分        |            | 発行日 2023 年 11 月15 日                             |
| 回線番号/料金内訳名         | 金額(円)            | 税区分        | ご 利 用 期 間 等 の お 知 ら せ                           |
| N111111111         |                  |            |                                                 |
|                    |                  |            | 取引日:2023/10/31 NTTコミュニケーションズ株式会社 T7010001064648 |
|                    |                  |            | ABC株式会社 様                                       |
| ・NTTコミュニケーションズご利用分 |                  |            |                                                 |
| [ビジネス向けOCNサービス]    |                  |            |                                                 |
| OCN光「フレッツ」IP1      | 9, 800           | 合算         | 10月1日~10月31日 ギガファミリーご利用です                       |
| 工事料                | 1,000            | 合算         |                                                 |
| 消費税相当額(合算)10%      | 1, 080           |            | 合算表記の合計料金10,800円に10%を乗じて算出                      |
| (小計)               | 11, 880          |            |                                                 |
| (合計)               | 11, 880          |            |                                                 |
|                    |                  |            |                                                 |
|                    |                  |            |                                                 |
|                    |                  |            |                                                 |
|                    |                  |            |                                                 |
|                    |                  |            |                                                 |
|                    |                  |            |                                                 |